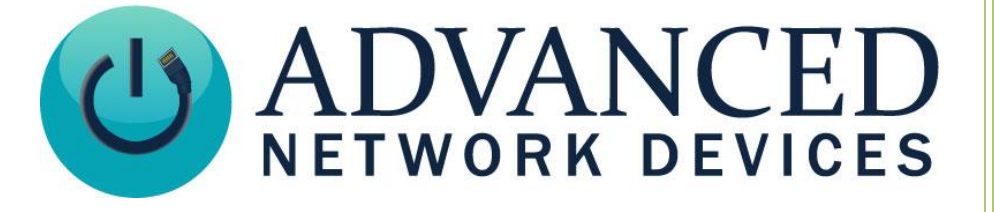

# **Marquee Maps**

Version 1.0

7/17/2025

© 2025 ADVANCED NETWORK DEVICES

3820 NORTH VENTURA DR.

ARLINGTON HEIGHTS, IL 60004

U.S.A

ALL RIGHTS RESERVED

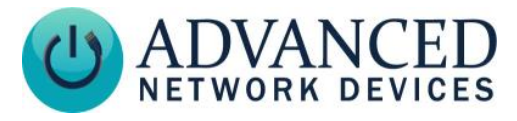

# **Proprietary Notice and Liability Disclaimer**

The information disclosed in this document, including all designs and related materials, is the valuable property of Digital Advanced Network Devices and/or its licensors. Advanced Network Devices and/or its licensors, as appropriate, reserve all patent, copyright and other proprietary rights to this document, including all design, manufacturing, reproduction, use, and sales rights thereto, except to the extent said rights are expressly granted to others.

The Advanced Network Devices product(s) discussed in this document are warranted in accordance with the terms of the Warranty Statement accompanying each product. However, actual performance of each product is dependent upon factors such as system configuration, customer data, and operator control. Since implementation by customers of each product may vary, the suitability of specific product configurations and applications must be determined by the customer and is not warranted by Advanced Network Devices.

To allow for design and specification improvements, the information in this document is subject to change at any time, without notice. Reproduction of this document or portions thereof without prior written approval of Advanced Network Devices is prohibited.

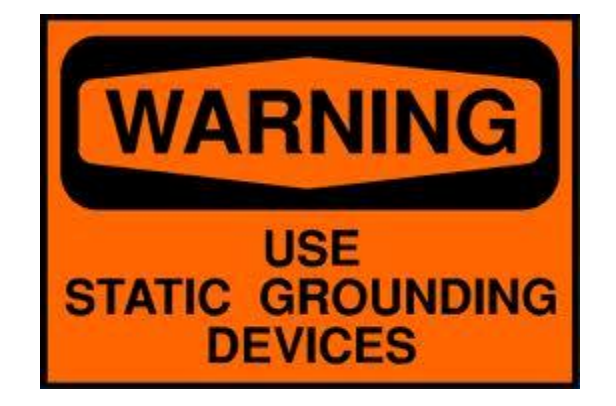

#### **Static Electric Warning**

## **TROUBLESHOOTING AND ADDITIONAL RESOURCES**

User Support: Technical Resources: AND Legal Disclaimer: https://www.anet.com/user-support/ https://www.anetd.com/user-support/technical-resources/ https://www.anetd.com/legal/

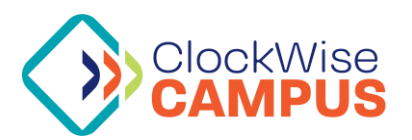

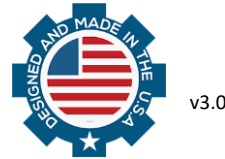

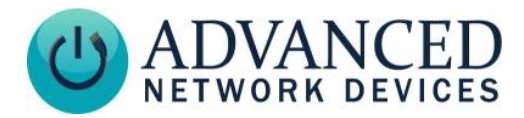

# **OVERVIEW**

The IPCSHD-L utilizes a marquee bar equipped with a 112x8 RGB LED matrix. This bar is completely customizable and capable of displaying everything from basic images to your company logo. This document will outline the ways to create a marquee map and configure your devices with them.

# **CREATING THE MARQUEE MAP**

The easiest way to create a Marquee Map is using ClockWise's LED Graphic Editor. ClockWise Campus is our proprietary software and can be downloaded from our customer portal. With ClockWise running, navigate to the web interface by entering "localhost:44490" into the address bar of your web browser or double clicking on the green light next to "Web Interface" in the desktop application.

Once in the web interface, navigate to "Admin" on the left panel, then to the button labeled "LED Graphic Editor"

Opening this will bring you first to the Pixmap editor for Gen 2 LED devices. Click on "Marquee Map" at the top to switch to the editor for Marquee Maps.

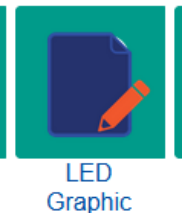

Editor

| LED Graphic Editor   |                             |
|----------------------|-----------------------------|
| Piznap Marquee Map   | ew on Endpoint(s) Selected: |
| Manquee Bar v Color: | Reset                       |
|                      |                             |
|                      | 112x8                       |

The Graphic Editor can be used to draw out a Marquee Map in much the same way as digital art software like Microsoft Paint. You can preview the current look of your Marquee Map by first selecting "Endpoint(s) Selected" at the top of the page, select the IPCSHD-L to display the Marquee Map on, then click the button next to "Preview on Endpoint(s) Selected"

Once your Marquee Map is complete, hit the "Save" button to save it to the ClockWise machine.

In order to permanently display the Marquee Map on your device, we will need to first export the frame data. To do this, hit the "Export" button, then copy the frame data from the resulting window.

|              | Frame 1* |      |        |  |  |  |  |
|--------------|----------|------|--------|--|--|--|--|
| Manage Files | Load     | Save | Export |  |  |  |  |

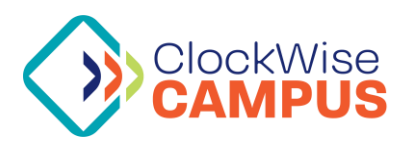

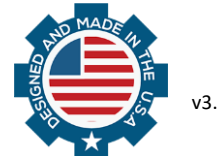

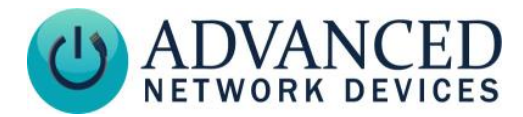

## **USING MARQUEE MAPS**

With a file saved to the ClockWise machine and the frame data exported, we can now use the Marquee Map.

Marquee Maps can be used in two ways: a Marquee Banner can be configured to display continuously during device operation or a Marquee Map can display temporarily as part of a notification. A configured Marquee Banner will appear whenever the device boots as well as reappear at the end of any notification that includes a Marquee Map.

#### CONFIGURING A BANNER USING THE WEB INTERFACE

When not using configuration files, we can use the device web interface to configure the Marquee Banner.

Navigate to Device Settings > Display, then locate the setting for "Marquee Banner" and paste the exported frame data into the text box as shown below:

| _       | Hom   | ie      | Device Status | _   | SIP Status | Conf       | ig File Status | Devic      | e Settings |            |        |
|---------|-------|---------|---------------|-----|------------|------------|----------------|------------|------------|------------|--------|
| General | Audio | Display | Network       | SIP | Servers    | Firmware   | Peripherals    | Streams    | Priorities | Onboard    | XML    |
|         |       |         |               |     | _          |            |                |            |            |            |        |
|         |       |         |               |     | p0         | 000009F000 | 0BF0000vFF00   | 00BF000097 | 0000hu0000 | 00425FA27F | 8067oF |

|                |   | p0000009F0000BF0000vFF0000BF0000970000hu000000425FA27F8067oF |
|----------------|---|--------------------------------------------------------------|
|                |   | CC905C9A209365FACj000000i3662ADFFCB05DBAF076E8079iFFCB05DEB1 |
|                |   | 043366B0D0B124FFCC047F8C71iEEC213B29922326BB1557B94iFFCB0571 |
|                |   | 846DiFFCC033971AAj0000001559984179A7iFDCB04AD9A29336599j2F74 |
|                |   | B6t0000009F0000BF0000vFF0000BF0000970000hu000000173E753C5BA7 |
|                |   | lFFCB05i9B9158iFFCB0544659Ek0000003A65AAFFCB04E2B506jFFCB053 |
|                |   | 466AF647C80FFCB053A68AC000000878F6BFCCA073068B42849838C9565i |
|                |   | FFCB05AB982BiFFCB056C84730000003A68ACj3D70ABiFECB04D8AD062B7 |
| Marquee Banner | - | 2B8A6A750FAC705E4B3013176B5r0000009F0000BF0000nFF0000i252525 |
| -              |   | lFF0000k3C3C3Chu000000134F873A5D9BA19652D2B12AjFFCB05i000000 |
|                |   | 738576FFCB054164A13A68AC3360AF3A68ACi3863ADkFFCC043565AE0000 |
|                |   | 00B7A334FECB053A68AC5B7A8FFFCC03j3068B3D8B9261FFCB059D933B2B |
|                |   | 6DB8C7A81DB5A136D5AA064B7A96BFB03BiFFCB052971BBiECC3158F944E |
|                |   | s0000009F0000BF0000mFF0000252525iFFFFFF252525k3C3C3CiFFFFFFi |
|                |   | C5C5C5hv0000000661A2i3B5BA7jFAC9098D844E00000082836CF8C70437 |
|                |   | 60ACA1964AiBDA73AEEBE0682855CB3A444iFFCB056A7D783365AF3A68AC |
|                |   | 8C8D59FFCB05CDA710FECB055A7886EBBF11CCA409356CAE9C9C581FFCB0 |
|                |   | · · · · · · · · · · · · · · · · · · ·                        |

Click "Save and Apply" to save the settings and begin displaying your Marquee Banner

#### **CONFIGURING A BANNER USING CONFIGURATION FILES**

When using Configuration files, a marquee banner can be configured with the following lines:

```
<Display
marquee_banner="{FRAME DATA}"
/>
```

Replace {FRAME DATA} with your exported frame data. If you already have a <Display> tag, add the *marquee\_banner* variable within it.

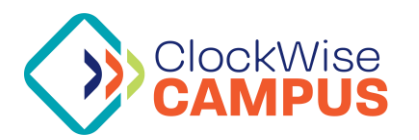